# ウェブアップデートシステム更新手順

ご不明な点・更新のご依頼は下記までお願いいたします。

【電脳サポート受付】 メール <u>support@den-nou.jp</u> 電話 052-822-3030

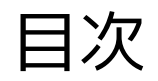

| 1. | 操作説明                                                                     | 3. | コンテンツページ                | 3        | 3. コン | テンツページ               |
|----|--------------------------------------------------------------------------|----|-------------------------|----------|-------|----------------------|
|    | 1.1. <u>ログイン</u>                                                         |    | 3.1. <u>編集を開始する</u>     |          | 3.10. | <u>表の編集</u>          |
|    | 1.2. <u>ログイン中のツールバー</u>                                                  |    | 3.2. <u>ブロックの追加</u>     |          | 3.11. | <u>クリップボード機能の使い方</u> |
|    | 1.3. <u>管理画面</u>                                                         |    | 3.3. <u>ブロックの編集</u>     |          | 3.12. | <u>編集を終了する</u>       |
|    | 1.4. <u>ブロックとは?</u>                                                      |    | 3.4. <u>ブロックの移動</u>     | 4        | . SEO | 対策                   |
|    |                                                                          |    | 3.5. <u>ブロックの削除</u>     |          | 4.10. | <u>Metaタグの挿入</u>     |
| 2  | い。<br><u> いい</u><br><u> いい</u><br><u> いい</u><br><u> いい</u><br><u> いい</u> |    | 3.6. <u>テキストの編集</u>     |          |       |                      |
| ۷. |                                                                          |    | 3.7. <u>画像の編集</u>       |          |       |                      |
|    | 2.1. <u>机宽迫加</u>                                                         |    | 3.8. <u>ファイルマネージャーの</u> | <u>使</u> |       |                      |
|    | 2.2. <u>内容の入力</u>                                                        |    | い方                      |          |       |                      |
|    | 2.3. <u>公開後の編集</u>                                                       |    |                         |          |       |                      |

3.9. <u>リンクの編集</u>

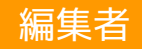

# 1.操作説明

## 1.1. ログイン

ホスティング用紙の「ホームページ更新画面」記載のURLにてログインしてください。

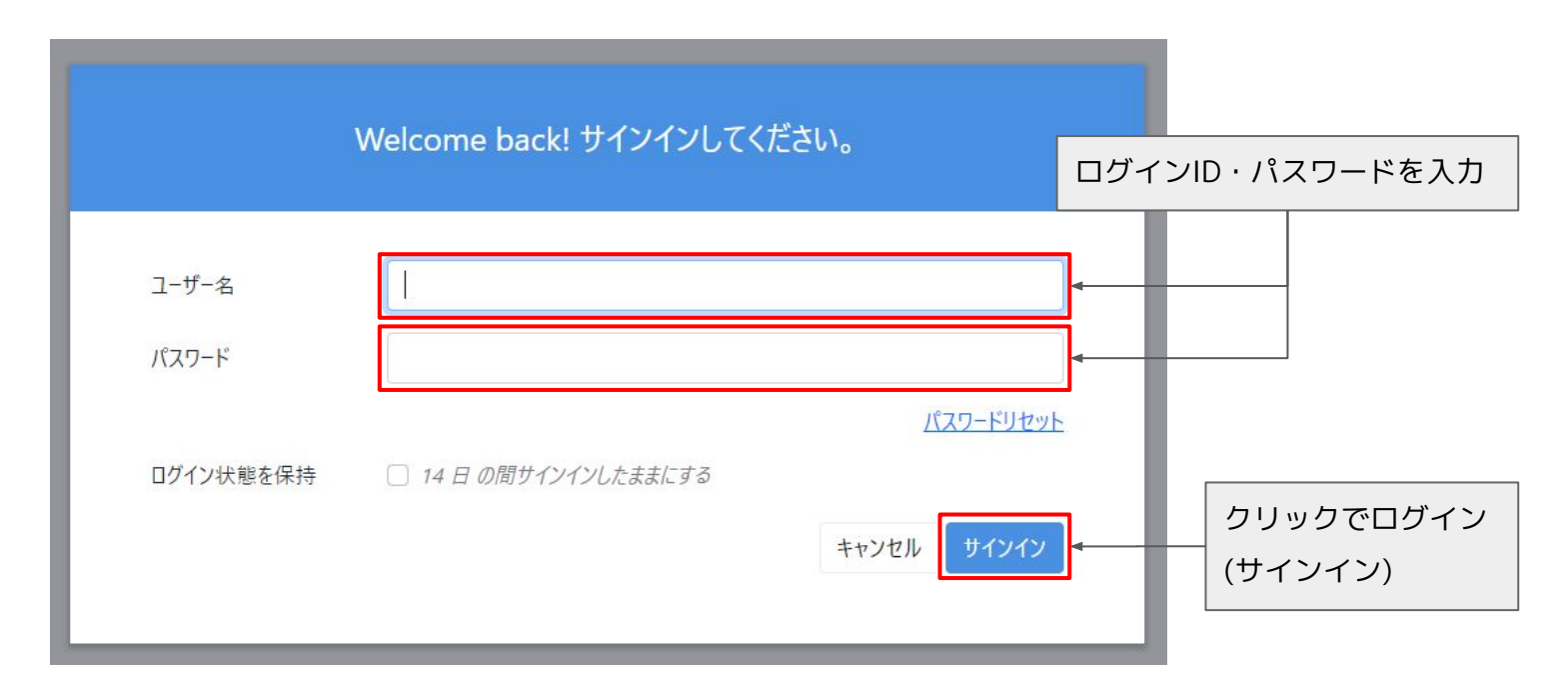

# 1.2. ログイン中のツールバー

サイトヘログインしている間、各ページの上部に編集ツールバーが表示されます。

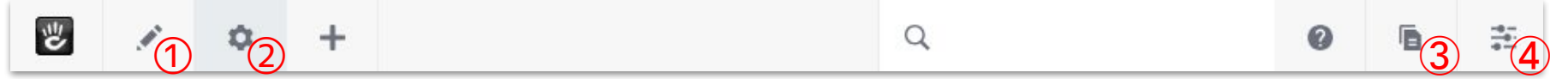

左側のボタンは、現在のページに関する機能です。

- 鉛筆アイコン①のボタンで、ページを編集モードに切り替えられます。
- ギアアイコン②のボタンで、ページの設定(投稿内容など)を変更できます。

右側のボタンは、サイト全体に関する機能です。

- ページのアイコン③のボタンから、サイトに新しいページを追加できます。
   また、サイトマップを確認したり、公開(承認)されていない下書きページを確認できます。
- スライダーのアイコン4のボタンから、サイトの管理画面に移動できます。

1.3. 管理画面

ツールバー右端にあるアイコンをクリックすると、管理画面の主要なカテゴリーが表示 されます。

「サイトマップ」をクリックすると、以下のようなフルサイトマップが大きく表示されます。フルサイトマップについては「<u>3.1. 編集を開始する</u>」で説明します。

|                                                                                                    | Q       |             | 0    | ъ | # |
|----------------------------------------------------------------------------------------------------|---------|-------------|------|---|---|
| 管理画面 > サイトマップ > フルサイトマップ                                                                                                    |         | ← 管理画面      |      |   |   |
| ■ フルサイトマップ                                                                                                    | オプション 🝷 | サイトマップ      |      |   |   |
|                                                                                                    |         | フルサイトマッ     | プ    |   |   |
| ■ コンテンツ                                                                                                    |         | フラットビュー     |      |   |   |
| <ul> <li>田 □ お知らせ</li> <li>■ 電脳の強み</li> </ul>                                                                                                    |         | ページ検索       |      |   |   |
| ー<br><b>〕</b> ウェブコンサルティング                                                                                                    |         |             |      |   |   |
| ■ システムコンサルティング                                                                                                    |         | admin としてロク | イン中. |   |   |
| ▲ 会社概要                                                                                                    |         | ロクアウトする。    |      |   |   |
| ▶ 採用情報                                                                                                    |         |             |      |   |   |
| ■ お問い合わせ                                                                                                    |         |             |      |   |   |
| ■ プライバシーボリシー                                                                                                    |         |             |      |   |   |
| Image: The second second s |         |             |      |   |   |
| 🕒 よくあるご質問                                                                                                    |         |             |      |   |   |
|                                                                                                    |         |             |      |   |   |
|                                                                                                    |         |             |      |   |   |
|                                                                                                    |         |             |      |   |   |

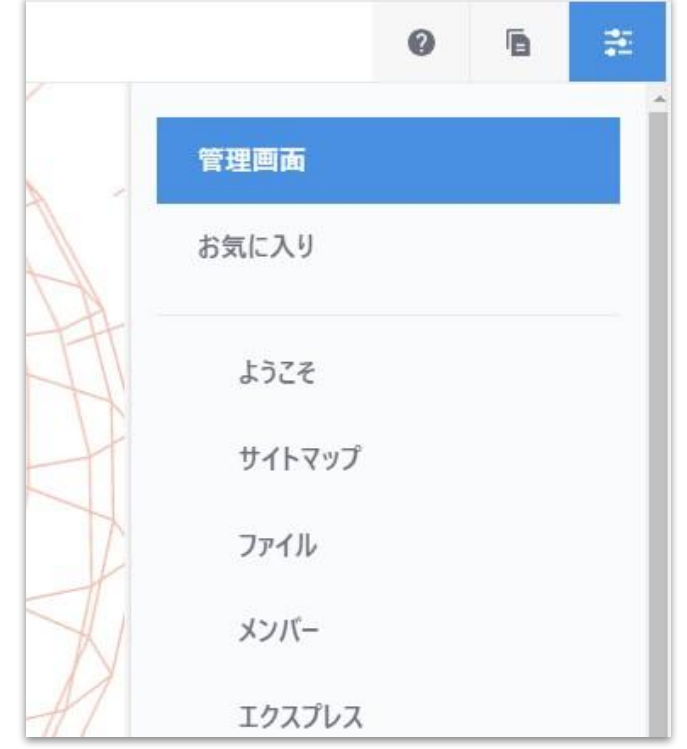

# 1.4. ブロックとは?

ブロックは、サイトの各ページ内で編集可能なコンテンツまたは機能の最小単位です。 積み木のように、ブロックを積み上げてページを作成できます。

各サイトのコンテンツページにブロックの見本を用意しています。

ブロックを理解する

ログインをした後に上記ページを開きます。

左上の鉛筆アイコンのボタンをクリックし、ページを編集モードに切り替えます。

1 --- 1

ボタンが緑色に塗りつぶされている場合はすでに編集モードです。

Ż

マウスカーソルがブロックに重なると、ブロックに色が付きます。───

|                                                   |                       |                                                   | <b></b>                                           |                                                   |
|---------------------------------------------------|-----------------------|---------------------------------------------------|---------------------------------------------------|---------------------------------------------------|
| DEN<br>株式会                                        | NOU<br><sup>社電脳</sup> |                                                   |                                                   |                                                   |
| <b>小見出し</b><br>テキストが入りま <sup>-</sup><br>ります。テキスト; | す。テキストが入<br>が入ります。    | <b>小見出し</b><br>テキストが入ります。テキストが入<br>ります。テキストが入ります。 | <b>小見出し</b><br>テキストが入ります。テキストが入<br>ります。テキストが入ります。 | <b>小見出し</b><br>テキストが入ります。テキストが入<br>ります。テキストが入ります。 |
| 項目名が入ります                                          | 内容入ります                |                                                   |                                                   |                                                   |
| 項目名が入ります                                          | 内容入ります                |                                                   |                                                   |                                                   |
| 項目名が入ります                                          | 内容入ります                |                                                   |                                                   |                                                   |
| 項目名が入ります                                          | 内容入ります                |                                                   |                                                   |                                                   |

編集者

マウスカーソルが重なって色がついたブロック

## 1.5. ログアウト

編集作業が終了したら、サイトからログアウトすることで、お使いのコンピューターで他の人が編集することを防止できます。 右上の管理画面アイコンをクリックして管理画面パネルを開き、パネルの最下部の「ログアウト」リンクをクリックしてください。

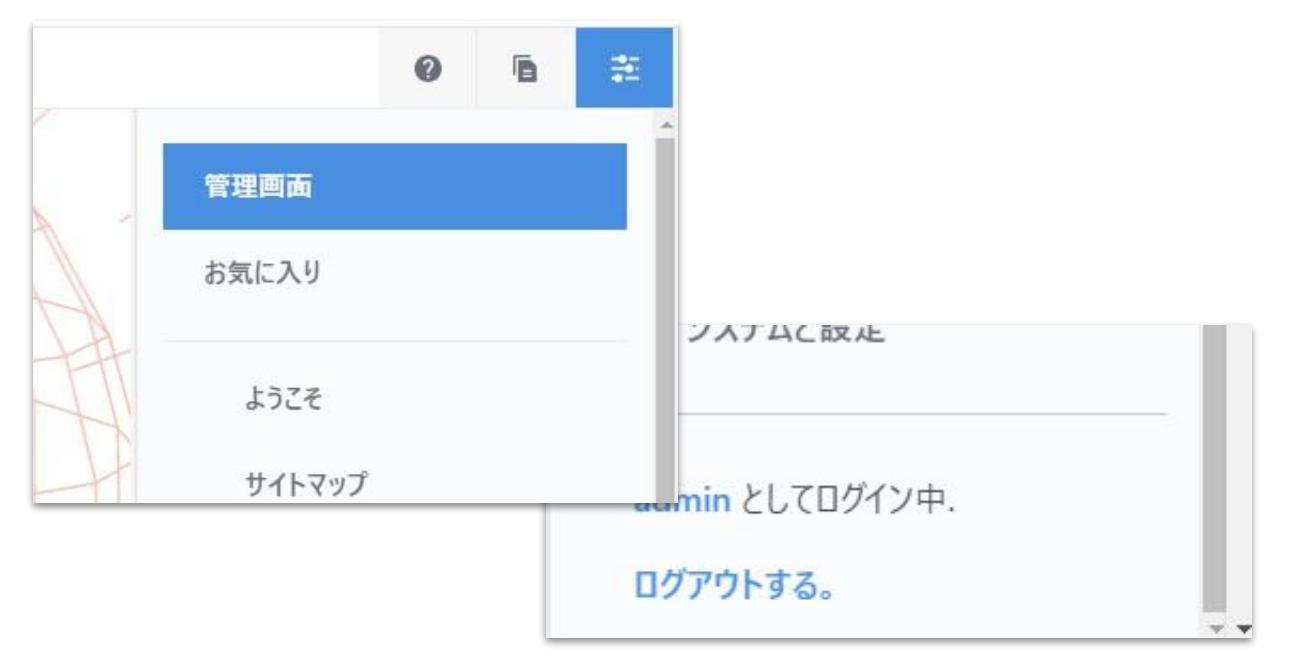

編集者

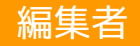

# 2.投稿ページの編集

#### 2.1. 新規追加

ページ右上のプリントのアイコンをクリックします。

ページ追加のメニューが開きますので追加したいページの種類をクリックしてページを追加してください。

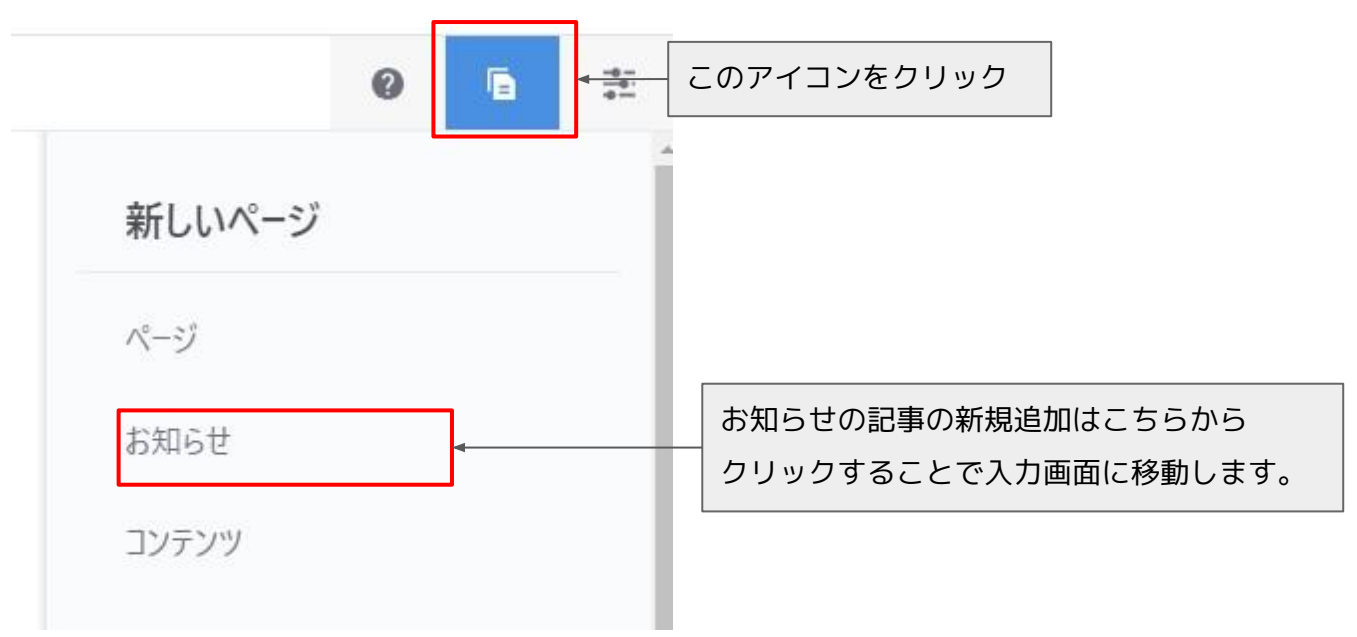

編集者

# 2.2. 内容の入力

#### 基本

ページ名必須

ホームページリニューアルのお知らせ

- 投稿ページのタイトル

#### 説明

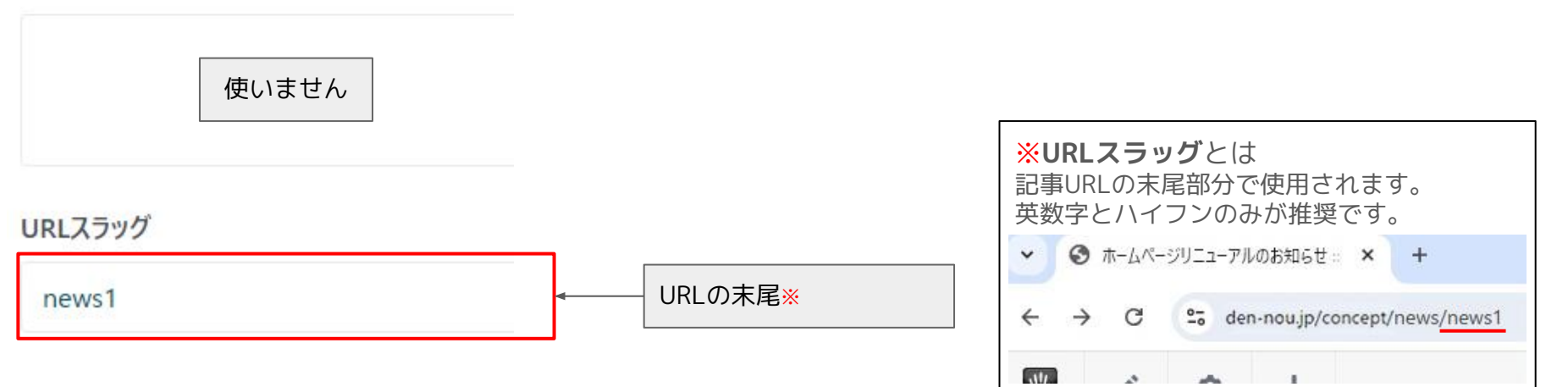

# 2.2. 内容の入力

| お知らせ<br><sub>表示日時</sub>                                                                                   |                                                                                                    |                                           |                                                             | ~                                            |       | 表示する日付         |
|----------------------------------------------------------------------------------------------------|----------------------------------------------------------------------------------------------------|-------------------------------------------|-------------------------------------------------------------|----------------------------------------------|-------|----------------|
| 2024/10/09                                                                                                | 14 🗸                                                                                                    | 48 ~                                      |                                                             |                                              |       |                |
| <b>テキスト</b> <ul> <li>ワース   メ 日 [</li> <li>スタイル -   標準</li> <li>平素は弊社をご愛願順</li> <li>ました。今後とも多くの</li> </ul> | <ul> <li>□ ◆ → ○ B</li> <li>○ □ □</li> <li>□ □</li> <li>□ □ ↓</li> <li>□ □ ↓</li> <li>□ ↓</li> <li>□ □ ↓</li> <li>□ ↓</li> <li>□</li></ul> | <u>リ</u> <del>5</del><br>ございます。<br>ただけるよう | $x_{a} x^{a}   I_{x}   :::::::::::::::::::::::::::::::::::$ | ● 👳 🏲 🔽 🎞 📑 -  <br>シャルサイトをリニューアルいたし<br>:します。 |       | 詳細ページのテキスト     |
| div p<br>画像<br>New System02.jpg                                                                           | G                                                                                                    |                                           |                                                             | Å                                            | _<br> | 一覧ページと詳細ページの画像 |

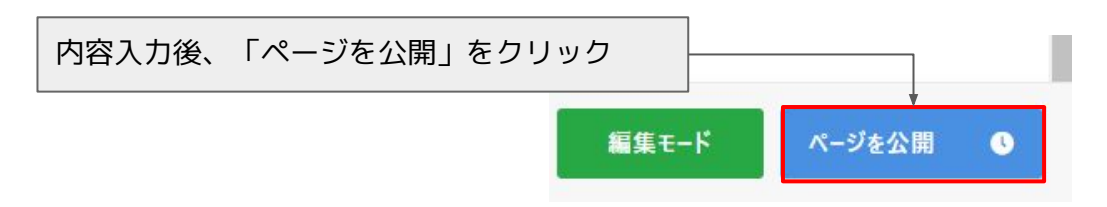

編集者

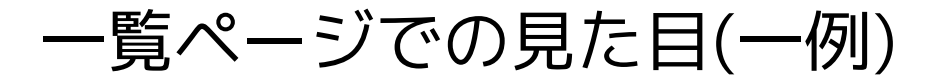

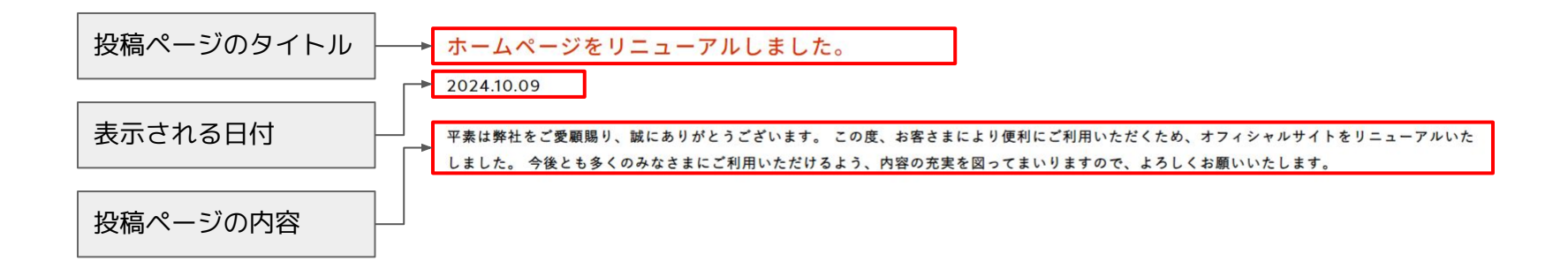

# 詳細ページでの見た目(一例)

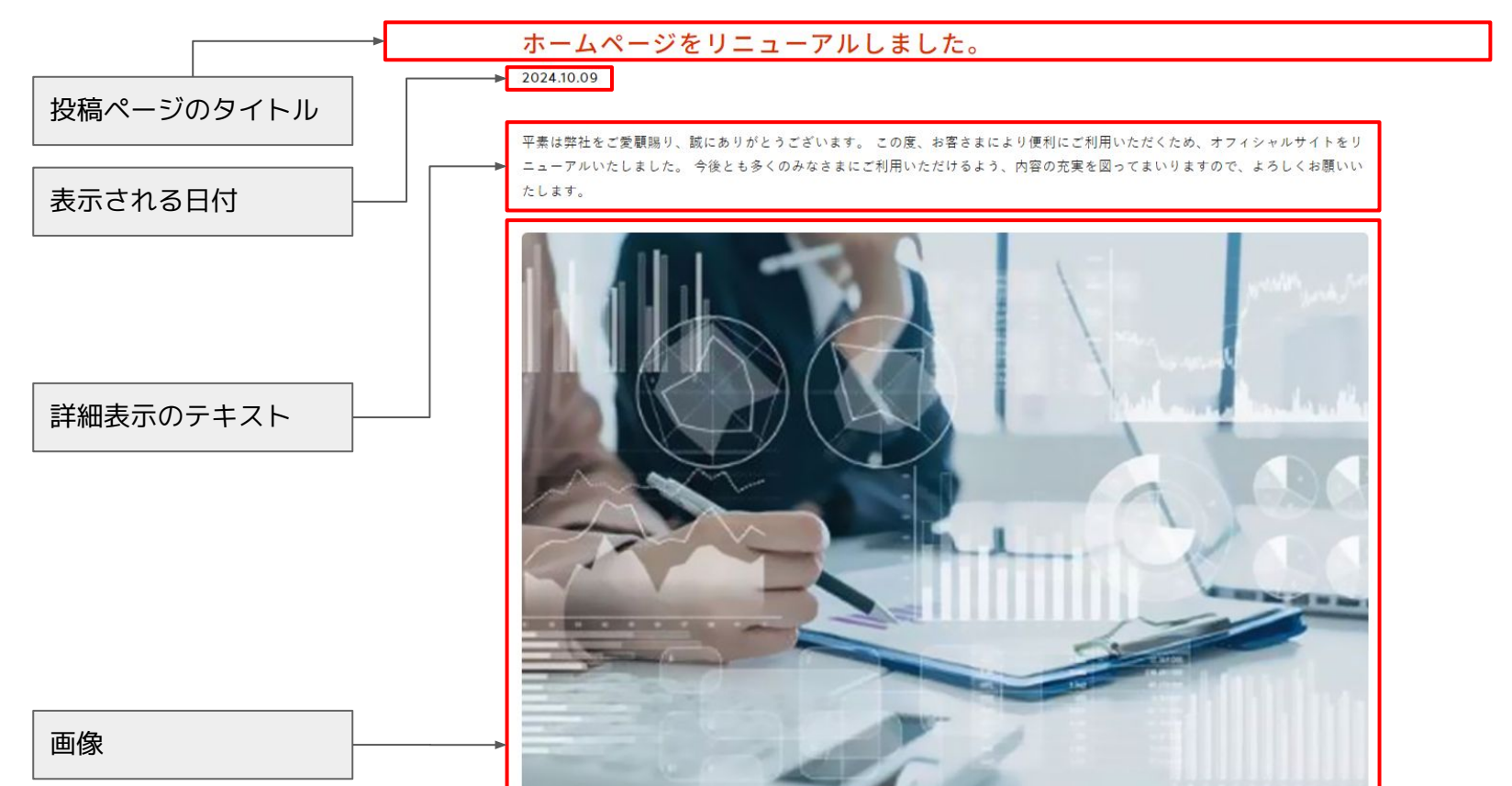

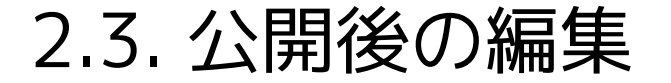

編集を行いたい記事の詳細ページに移動してください。 詳細ページの画面左上の歯車のマークをクリックすることで詳細内容の入力画面に移動します。 その後は「<u>2.2. 内容の入力</u>」を参照して内容の編集を行ってください。

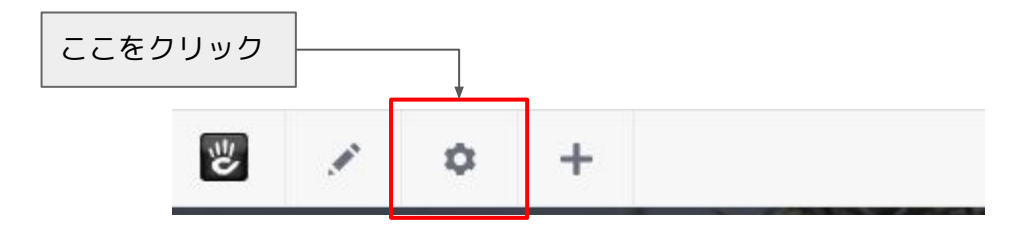

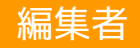

# 3. コンテンツページの編集

#### 3.1. 編集を開始する

いずれかのサイトマップを利用して、編集したいページを開きます。

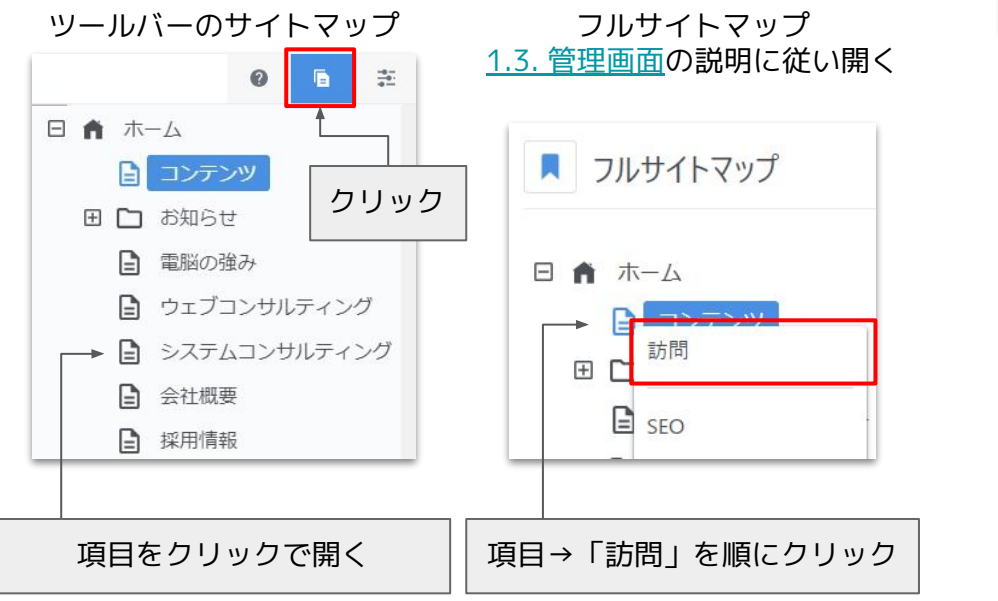

画面左上の鉛筆のマークをクリックし、編集モードにしま す。 このアイコンをクリック 些 Ó + DENNOU 株式会社電脳

# 3.2. ブロックの追加

操作を簡単にするために「<u>1.4. ブロックとは?</u>」で紹介したブロック見本のページからブロックをコピーしてブロックを追加します。

見本のページが編集モード(左上の鉛筆アイコンが緑に塗りつぶされている)なのを確認し、ブロックをクリックします。

ブロックをクリックするとメニューが開きます。

「クリップボードにコピー」をクリックすることでブロックがクリップボードに複製されます。

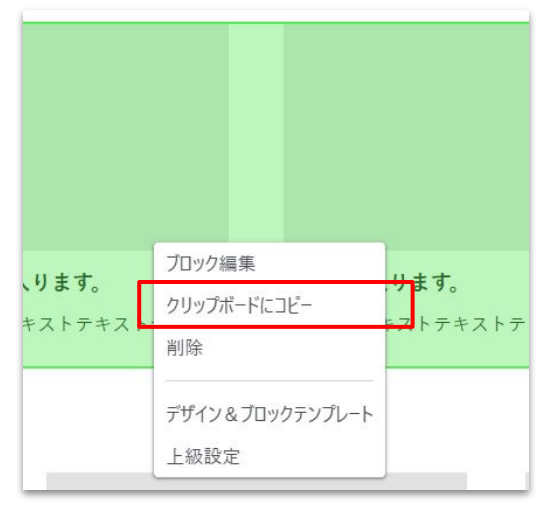

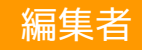

## 3.2. ブロックの追加

編集したいページに戻り、ページ主要部の下部中央、お問い合わせより上にある「メイン」をクリックします。 その後、メニューの「ブロックを追加」をクリックします。

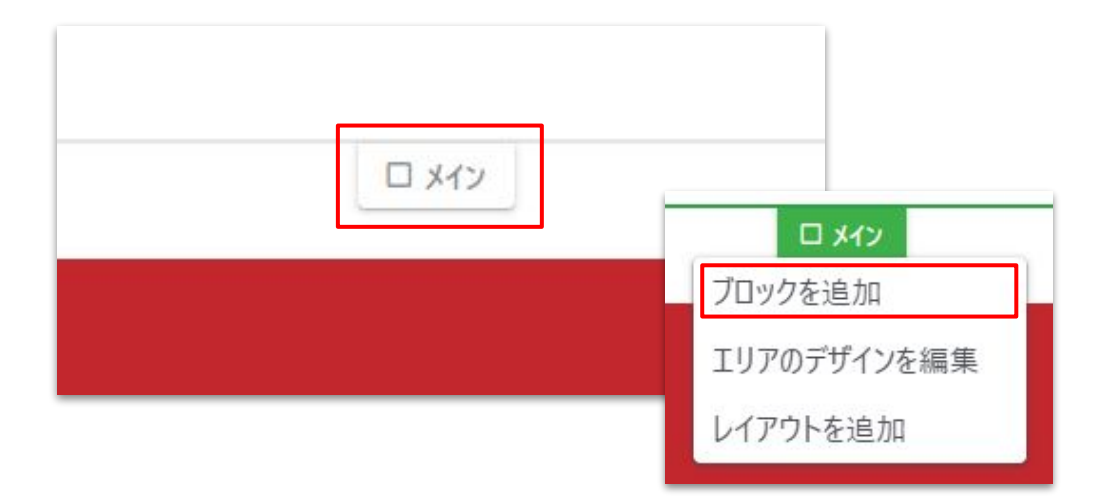

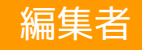

# 3.2. ブロックの追加

クリック後、左側にブロックの一覧が出ます。

もし、クリップボードと表記されていない場合は、「ブロック ▼」をクリックして、メニューからクリップボードを選択します。 先ほどコピーしたブロックをクリックします。その後、ブロックが追加されます。

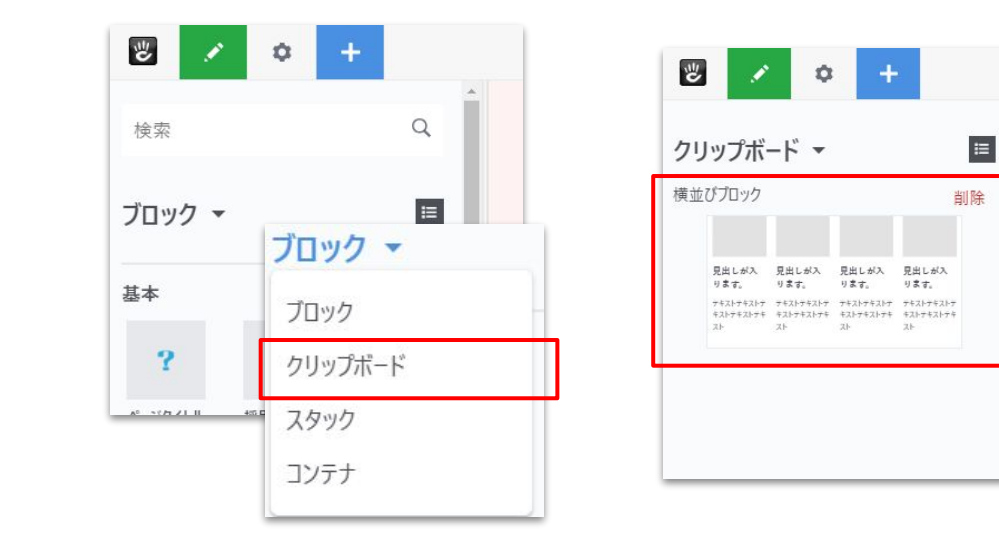

### 3.3. ブロックの編集

編集したいブロックをクリックすることでメニューが開きます。 「ブロック編集」をクリックすることでブロックの編集画面が開きます。

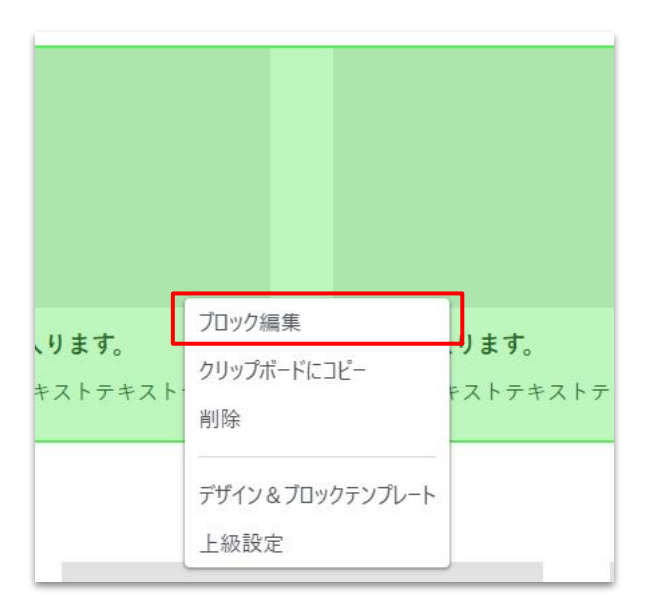

| 可要なシステ          |   |
|-----------------|---|
| <b>91932</b> 必須 |   |
| 4               | Ŷ |
| ブロック1           |   |
| 画像1             |   |
| dummy.jpg       |   |
| 画像1 link        |   |
| ページを選択          |   |
|                 |   |
| ID1             |   |
|                 |   |
| 目山11            |   |
|                 |   |

# 3.4. ブロックの移動

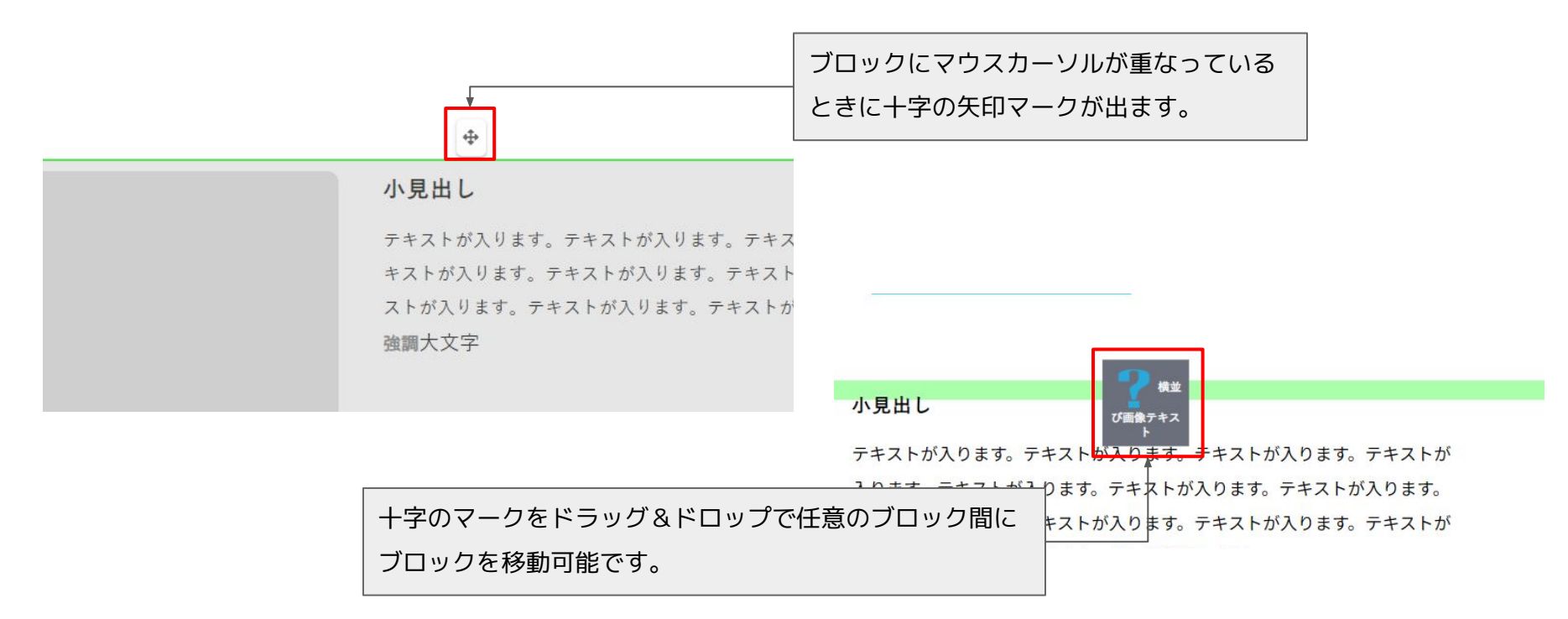

# 3.5. ブロックの削除

使わないブロックを消す場合はブロックをクリックし「削除」をクリックしてブロックの削除ができます。

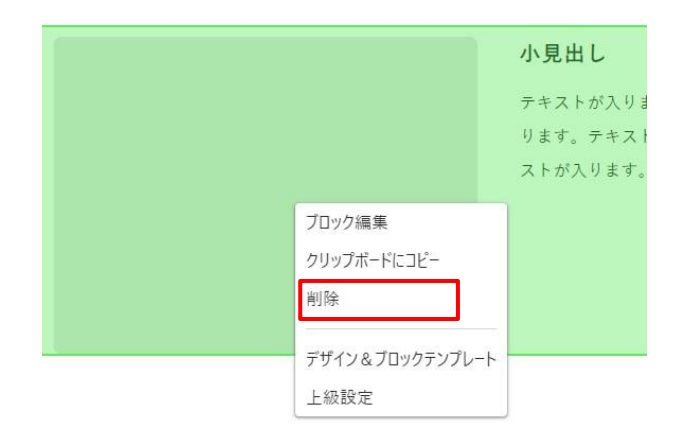

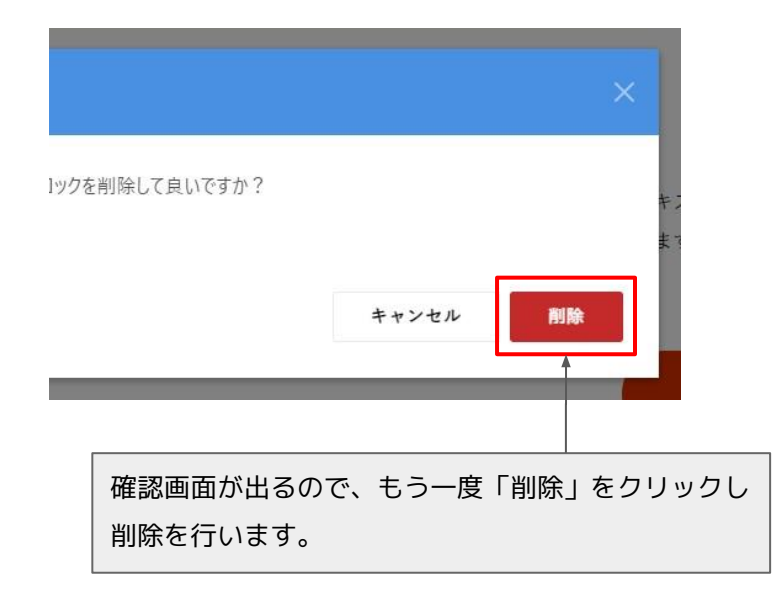

3.6. テキストの編集

編集画面でテキストを含むブロックをクリックするとメ ニューが出てきますので、「ブロック編集」をクリックしま す。

|   | テキストが入ります。  | テキ  |
|---|-------------|-----|
|   | ブロック編集      | 、りま |
| L | クリップボードにコピー | Fスト |
|   | 削除          | ストが |

ブロックの編集画面が表示されます。 変更完了後に「保存」をクリックしてください。

| פעים אוי<br>פעים איירע | à @  <b></b>                         |                         |
|------------------------|--------------------------------------|-------------------------|
| B I U S                | ×₂ ײ   <u>I</u> <sub>×</sub>   ≟≣ ∷≣ | 4≣ 4≣  <br>■ <b>9</b> • |
| スタイル ・                 | t •  ⊡ <br>⊈≇ •  ⊡                   | _                       |
| テキストが入ります              | 。テキストが入ります。                          |                         |
| div p                  |                                      |                         |
|                        |                                      |                         |
|                        |                                      |                         |
|                        |                                      |                         |
|                        |                                      |                         |
|                        |                                      |                         |
|                        |                                      |                         |

### 3.6. テキストの編集

#### テキスト内にリンクを挿入するには

リンクを設定したいテキストを選択して リンク挿入のアイコンをクリックします。

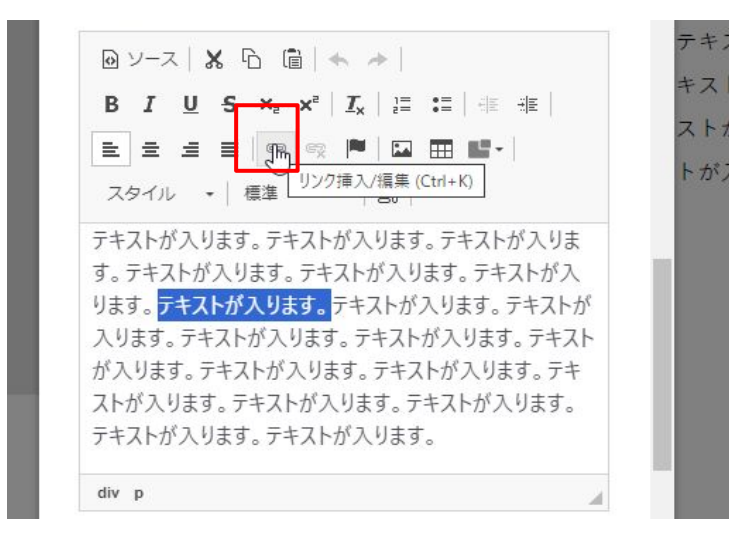

#### リンク設定画面が表示されます。外部サイトの場合はURLを 入力してリンクを設定してください。

| ハイパーリンク                         |          |       | ×     |
|---------------------------------|----------|-------|-------|
| ハイパーリンク情報                       | ターゲット    | 高度な設定 |       |
| 表示文字                            |          |       |       |
| テキストが入ります。                      |          |       |       |
| リンクタイプ                          |          |       |       |
| URL 🗸                           |          |       |       |
| プロトコル URI<br>http:// <b>v</b> [ | <i>.</i> |       |       |
| サイトマップ                          |          |       |       |
| サーバブラウザ                         |          |       |       |
|                                 |          | ок    | キャンセル |
| [                               |          |       |       |

#### 3.6. テキストの編集

内部サイトの場合は「サイトマップ」をクリックするとリン ク先をサイトマップから選択可能です。 設定完了後には「OK」をクリックしてください。

| ハイパーリンク              |       |       | ×     | <b>= + 7</b> |
|----------------------|-------|-------|-------|--------------|
| ハイパーリンク情報            | ターゲット | 高度な設定 |       | -+           |
| 表示文字                 |       |       |       | ストが          |
| テキストが入ります。           |       |       |       | 、トが入         |
| リンクタイプ               |       |       |       | が入り          |
| URL 🗸                | •     |       |       |              |
| プロトコル URI<br>http:// | *     |       |       |              |
| サイトマップ<br>⊾          |       |       |       |              |
| サーバブラウサイトマッ          | プ     |       |       |              |
|                      |       | ок    | キャンセル |              |
|                      |       |       | -     |              |

#### 「ターゲット」タブではリンククリック時にどのウィンドウ でリンク先ページに移動するかを設定できます。

| ハイバーリンク情報                                                                                           | ターゲット             | 高度な設定 |  |
|----------------------------------------------------------------------------------------------------|-------------------|-------|--|
| <i>」</i> ーゲット                                                                                       |                   |       |  |
| <tal.></tal.>                                                                                       | ~                 |       |  |
|                                                                                                    | 3                 |       |  |
| <フレーム><br><ポップアップウィン<br><lightbox><br/>新しいウインドウ (_b<br/>最上部ウィンドウ (_to<br/>同じウィンドウ (_self</lightbox> | ドウ><br>lank)<br>) |       |  |

#### 3.7. 画像の編集

画像が入っているブロックのブロック編集画面を表示させま す。

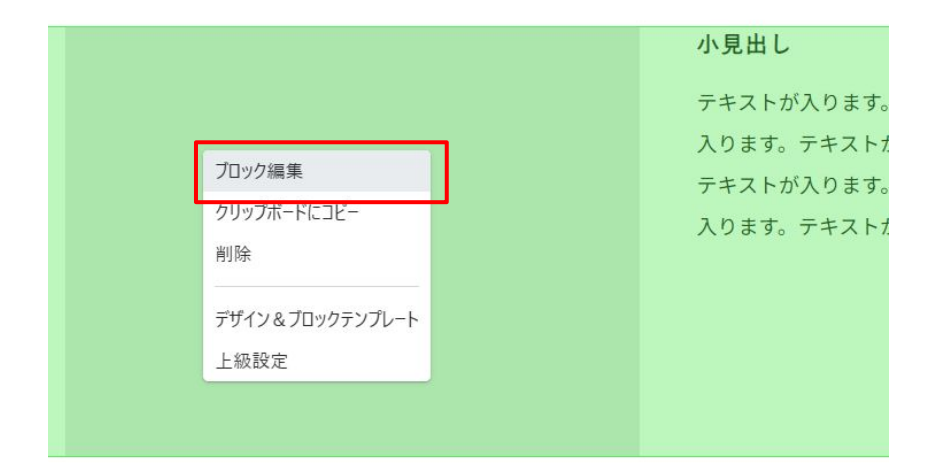

画像選択時の「ファイル マネージャー」については、次の頁で 説明します。画像選択を取り消すときは、ファイル名横のバツ印を クリックします。ページを選ぶと、画像をリンクにできます。項目 の編集を終えたら、「保存」ボタンをクリックします。

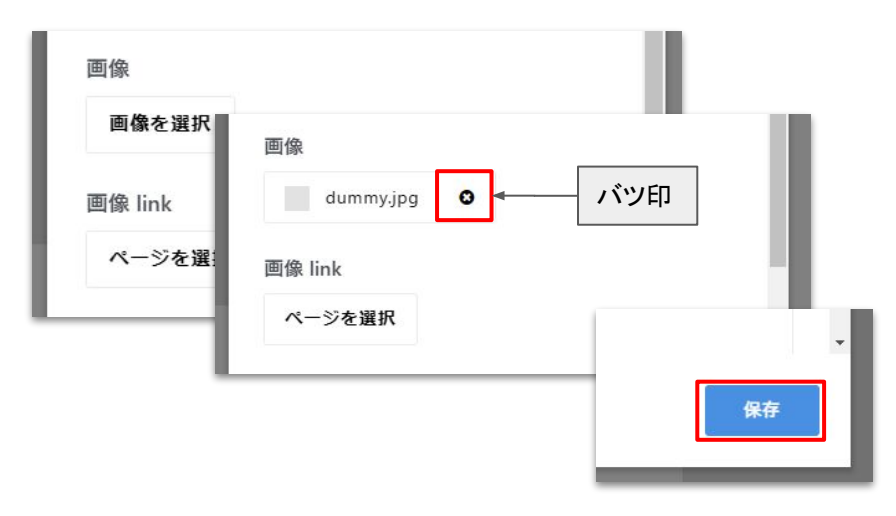

# 3.8. ファイル マネージャーの使い方

| ファイルを選択してくださ                            | ທ ×                                    |
|-----------------------------------------|----------------------------------------|
| ファイルマネージャー<br>最近のアップデート<br>検索<br>ファイル添付 | 771ル添付                                 |
| ここをクリック                                 | ファイルをごこ<br>にドロップまた<br>はクリックでア<br>ップロード |
|                                         | キャンセル アップロード                           |

| ファイルマネージャー | ファイルマネージャ                   | -                | 线原              | Q               |
|------------|-----------------------------|------------------|-----------------|-----------------|
| 最近のアップデート  |                             |                  |                 |                 |
| 検索         |                             |                  |                 |                 |
| ファイル派付     |                             |                  |                 |                 |
|            | <pre>_ product_03.jpg</pre> | O product_01.jpg | oproduct_02.jpg | ) president.jpg |
|            |                             |                  |                 |                 |
|            |                             |                  |                 |                 |
|            | O Instagram.jpg             | product-6.jpg    | product-7.jpg   | product-3.jpg   |
|            |                             |                  |                 |                 |
|            |                             |                  |                 |                 |
|            |                             |                  |                 |                 |
|            | -                           | -                | -               | -               |

新しいファイルを使いたい場合は、左の「ファイル添付」をクリッ クした後、表記に従って操作をし、「アップロード」をクリックし てファイルをアップロードします。その後、「最近のアップデー ト」一覧に移りますので、選択を完了させます。 すでにアップロードしたファイルからファイルを選択する場合は、 一覧からファイルを選択(クリック)して、「選ぶ」をクリックしま す。

検索欄でファイルの絞り込みをすることもできます。

#### 3.9. リンクの編集

**注**:テキストの中にリンクを挿入する場合は「<u>3.6. テキストの編集 2ページ目</u>」をご覧ください。

リンクが入っているブロックのブロック編集画面を表示させ ます。

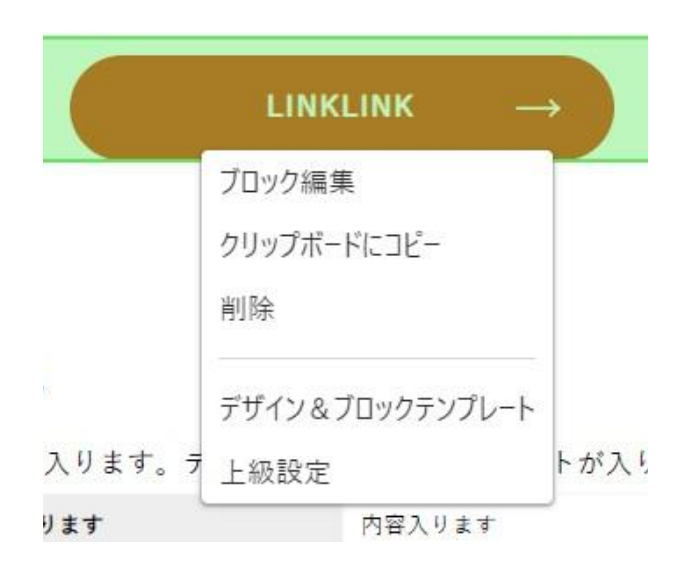

リンクの「ページを選択」をクリックすると、サイトマップ が表示されますので、ページを選択します。 リンク テキストには、表示される文字列を入力します。

編集者

IDはページ内リンクを作る際に使用します。 入力すると、IDを同じにしたリンクと見出しの間でジャンプ できるようになります。

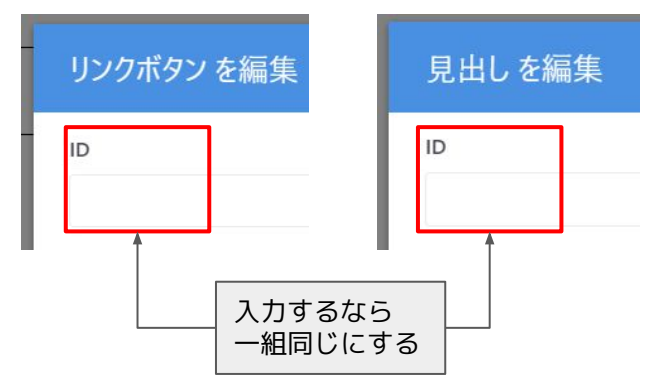

### 3.10. 表の編集

表が入っているブロックのブロック編集画面を表示させま す。 表の内容を編集します。編集画面で表の部分を右クリックし タブを表示させます。

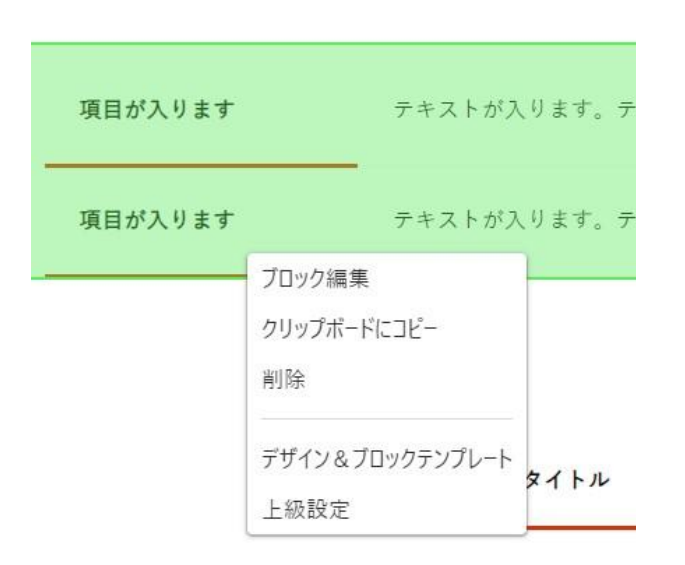

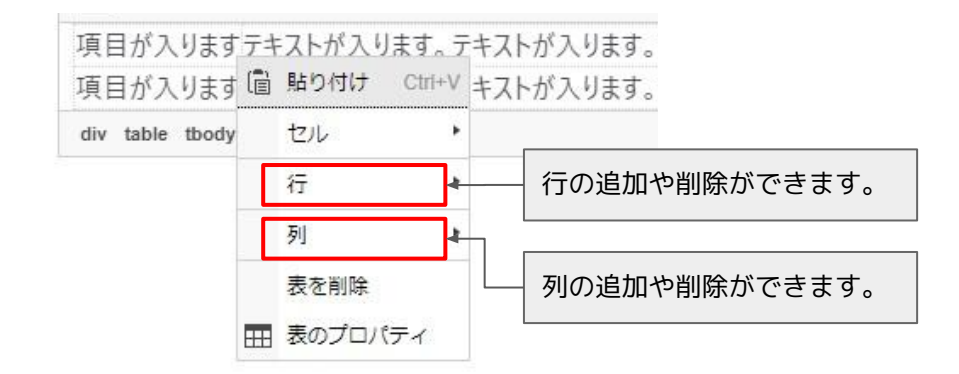

#### 3.10. 表の編集

セルの結合のやり方、複数のセルを選択した状態で、メニューを開きセルからセルを結合をクリックします。

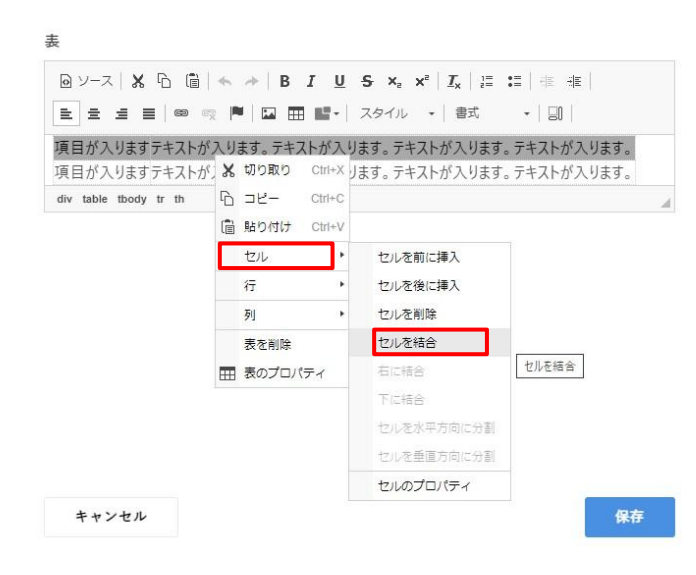

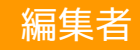

#### 3.11. クリップボード機能の使い方

クリップボード機能はブロックのコピー、ペーストが簡単に 行えます。コピーしたいブロックを選択し「クリップボード にコピー」をクリックしてください。

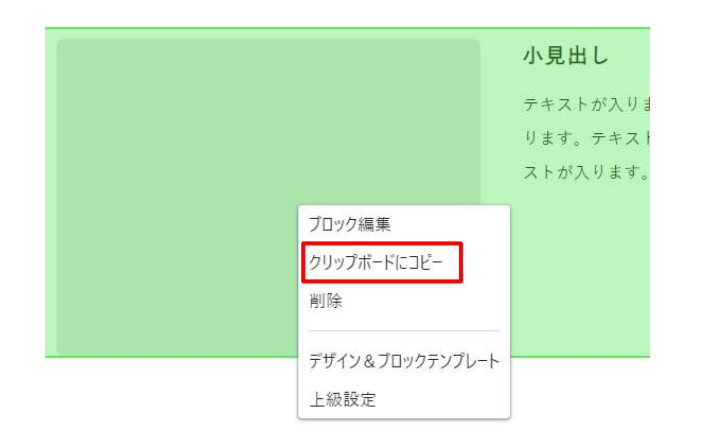

左側のメニューからクリップボードを選択すると、先程コ ピーしたブロックが表示されます。

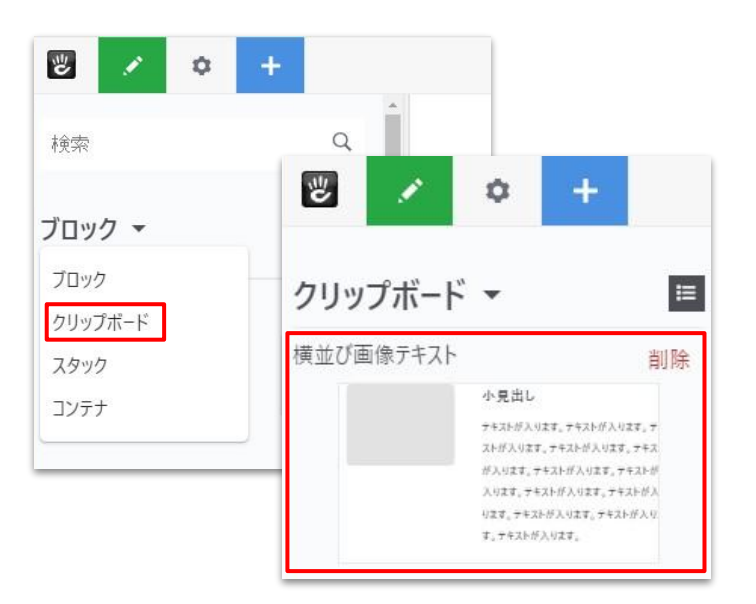

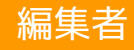

任意のブロック間にブロックを貼り付け可能です。

## 3.11. クリップボード機能の使い方

貼り付けの行い方はクリップボードから貼り付けたいブロッ クをドラッグ&ドロップをするだけで任意のブロック間にブ ロックの貼り付けが可能です。

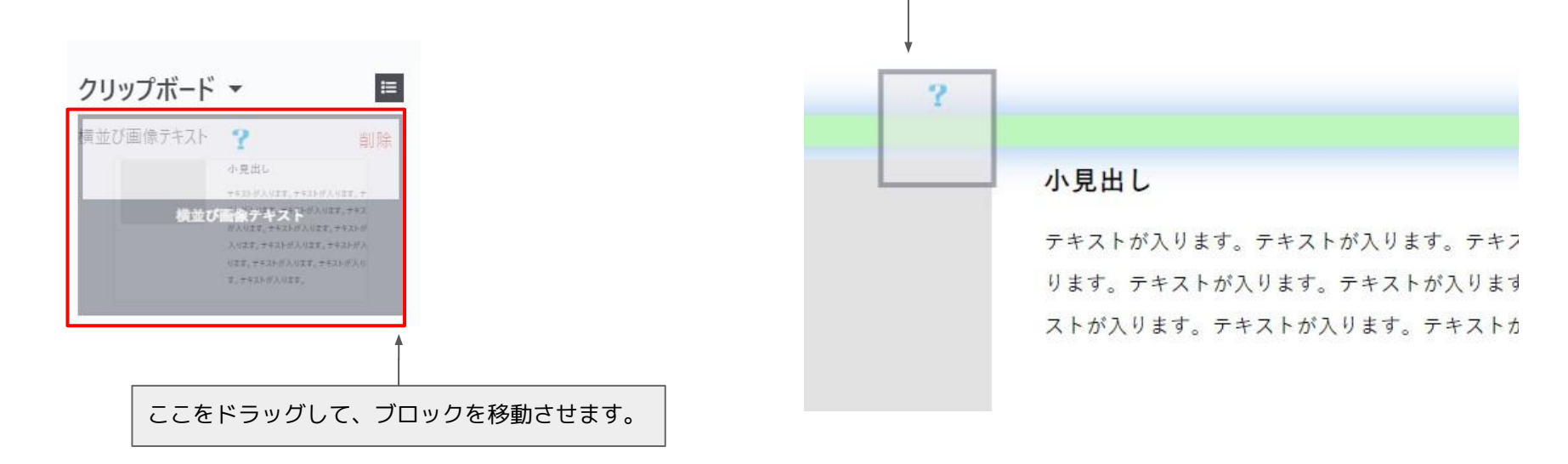

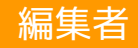

#### 3.12. 編集を終了する

編集完了後は画面左上の鉛筆のマークをクリックし、「変更を公開」をクリックすることで編集内容が公開されます。 まだ編集が完了できない場合は、「変更を保存」をクリックすることで下書きとして編集内容が保存されます。 「変更を破棄」をクリックすると編集内容が破棄されます。

その後、編集モードは終了します。

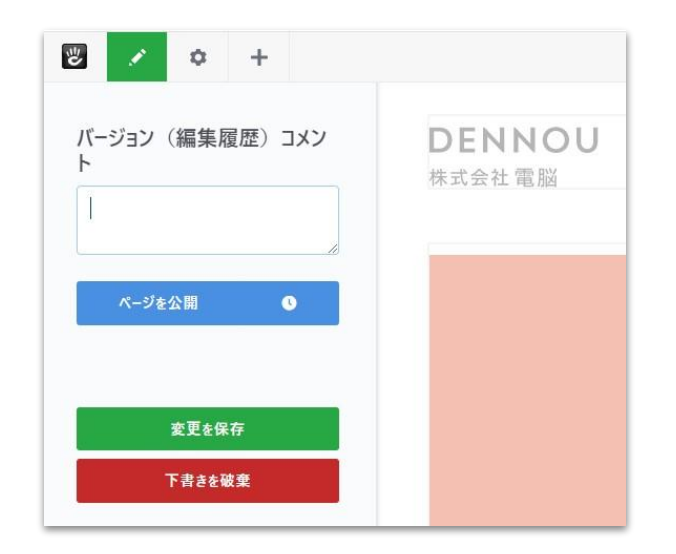

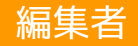

# 4. SEO対策

### 4.1. Metaタグの挿入

SEO※をよくしていくためにはMetaタグはとても大事になってきます。Metaタグとは検索エンジンに引っかかりやすくする為の特定の文章のことです。Metaタグを入れておくと検索エンジンに表示されやすくなり集客数を増やす事ができます。

den-nou.jp https://www.den-nou.jp . : 株式会社電脳オフィシャルサイト Metaタグタイトル 名古屋を中心としたWEBサイト、WEBコンテンツ制作の会社です。レスポンシブデザインを取 Meta説明 り入れたCMSを使用しユーザビリティーの高いサイト制作を行っております。

※SEOとは 検索エンジンからの集客力を上げるために検 索結果の上位の方に表示させるように取り組 む施策のこと

#### 4.1. Metaタグの挿入

<u>1.3. 管理画面</u>の説明に従いフルサイトマップを開きます。任 意のサイトをクリックしメニューから「SEO」をクリックし ます。

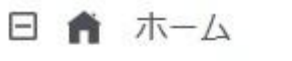

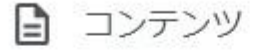

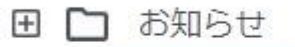

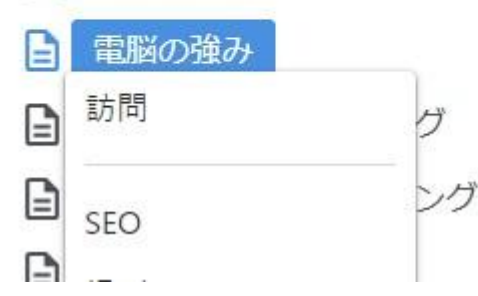

Metaタグタイトルにサイトのタイトルを入力します。 Meta説明はサイトの説明を3行程入れておきます。 入れ終わったら右下の「変更を保存」をクリックします。

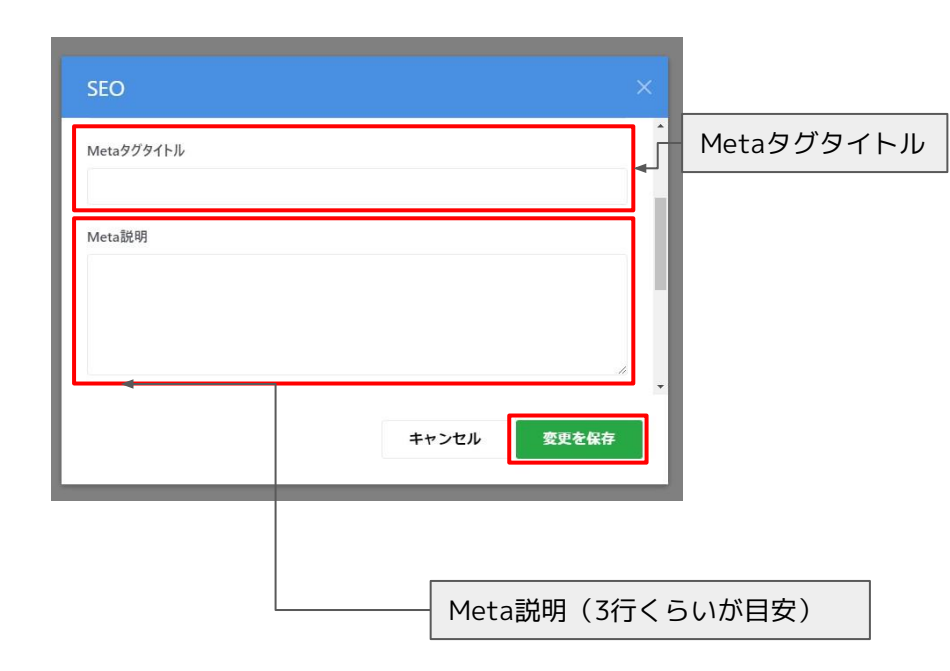